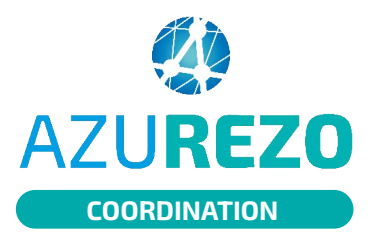

# Signaler une anomalie d'identité

Conduite à tenir lors d'une détection d'un doublon

#### Définition

**Doublon** : présence de plus d'un dossier correspondant à la même personne physique. **Homonyme** : personne partageant les mêmes traits d'identité.

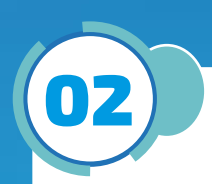

### Repérage du doublon

Lors de la recherche du patient, vous constatez qu'il y a deux patients créés avec les mêmes NOM - PRÉNOM -DATE de naissance.

- Vérifier les 5 traits d'identité afin de s'assurer qu'il ne s'agit pas d'un homonyme :
  - nom de naissance ;
  - premier prénom de naissance ;
  - date de naissance ;
  - sexe;
  - lieu de naissance.
- Sur le dossier d'un des patients en doublon (ou plus), aller chercher dans les thématiques le formulaire "Signaler une anomalie d'identité".
- Compléter le formulaire avec le plus de détails possible. (Cf. page suivante).

### Que se passe-t-il ensuite ?

- La Cellule régionale d'identitovigilance fait régulièrement une requête pour repérer les anomalies signalées par le formulaire.
- Les doublons sont ainsi analysés puis fusionnés si nécessaire (s'il s'agit de doublons avérés et non d'homonymes).

Une fois le doublon fusionné, la cellule régionale d'identitovigilance vous en informera par mail.

Si la prise en charge de ce doublon est urgente, vous pouvez alerter par mail la cellule régionale d'identitovigilance (srir@iess.fr) pour leur demander un traitement en urgence.

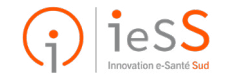

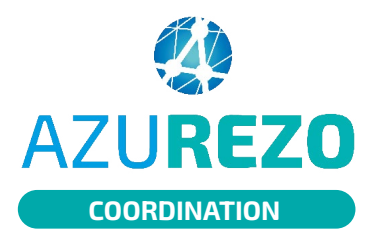

# Signaler une anomalie d'identité

Conduite à tenir lors d'une détection d'un doublon

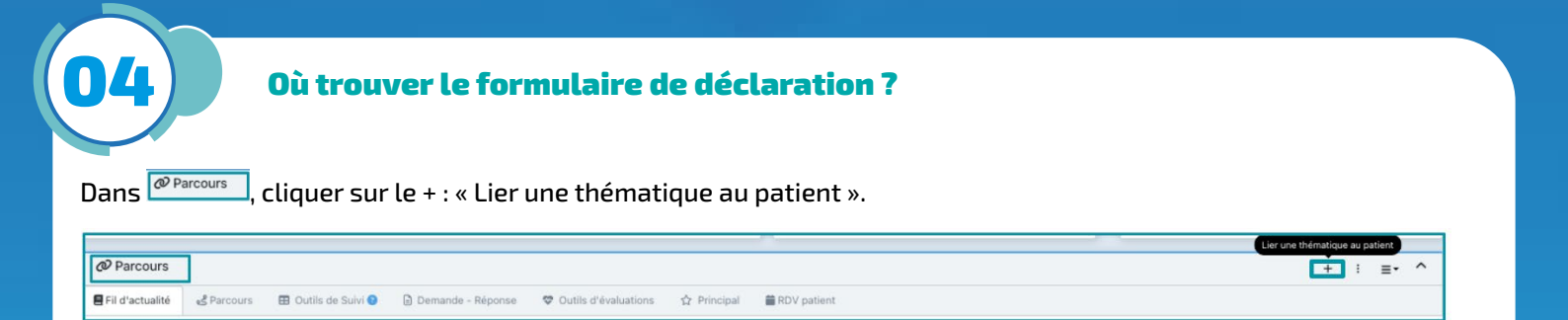

Sélectionner dans le menu déroulant, la thématique « Signaler une anomalie d'identité », puis cliquer sur 으 🗤 .

| Lie | er une thématique au patient                                  |                                                               |
|-----|---------------------------------------------------------------|---------------------------------------------------------------|
|     | Vous vous apprêtez à lier une nouvelle thématique au patient. |                                                               |
| 1   | Thématiques                                                   | Lier une thématique au patient ×                              |
|     | Info patient                                                  | Vous vous apprêtez à lier une nouvelle thématique au patient. |
|     | 👚 Social                                                      |                                                               |
|     | Dossier de Soins Infirmiers                                   | Gignaler une anomalie d'identité                              |
|     | Prévention/ETP                                                | Annuler O Lier                                                |
|     | X Activités DAC                                               |                                                               |
|     | Pôle Infos seniors                                            |                                                               |
|     | 🐢 Signaler une anomalie d'identité                            |                                                               |

- 1. La thématique a bien été liée au patient.
- 2. Choisir le questionnaire « Signaler une anomalie d'identité ».

| 3. Cliquer sur                                          |                                                            |                              |               |
|---------------------------------------------------------|------------------------------------------------------------|------------------------------|---------------|
| @ Parcours                                              |                                                            |                              | + : =- ^      |
| Fil d'actualité & Parcours & Signaler une anomalie d'id | O 13/12/2024 13:30     U geneticitate     Vue contribution |                              | (Q)           |
| Signaler une anomalie d'identité                        |                                                            | Nombre d'Items par page : 10 |               |
| Type 11 Date de l'événement                             | Date de mise à jour     Aucune donnée                      | 11 Etat 11                   | Tâche Actions |

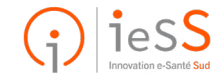

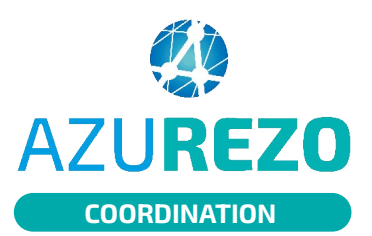

# Signaler une anomalie d'identité

Conduite à tenir lors d'une détection d'un doublon

#### Le formulaire s'ouvre automatiquement :

| Br DEMO DOUBLON PATIENT - Signaler une anomalie d'identité du 12/12/2024 11:56 Cel le 12/12/2024 11:56-Mai à june 12/12/2024 11:56 |                            |                     |                                                                                                    |                                                                                                    |                     |                                              |  |  |
|----------------------------------------------------------------------------------------------------|----------------------------|---------------------|----------------------------------------------------------------------------------------------------|----------------------------------------------------------------------------------------------------|---------------------|----------------------------------------------|--|--|
| ✓Identité du patient                                                                                                    |                            |                     |                                                                                                    |                                                                                                    |                     |                                              |  |  |
| Nom de naissance                                                                                                    | DEMO DOUBLON               |                     | Prénom de naissance                                                                                                    | PATIENT                                                                                               | Liste des prénoms   |                                              |  |  |
| Date de naissance                                                                                                    | 15/04/1940                 |                     | Sexe                                                                                                    | м                                                                                                    | Pays de naissance   | FRANCE                                       |  |  |
| Code INSEE de naissance                                                                                                    |                            |                     | NR                                                                                                    |                                                                                                    | Adresse             | 230 Avenue des plamiers BAT & APPARTEMENT 23 |  |  |
| Numéro de téléphone                                                                                                    | 06 51 60 14 54             |                     |                                                                                                    |                                                                                                    |                     |                                              |  |  |
| *Nom                                                                                                    |                            |                     | *Prénom                                                                                                    |                                                                                                    | *Votre adresse mail |                                              |  |  |
| Structure                                                                                                    | Le champ est obligatoire   |                     | Service                                                                                                    | Le champ est obligatoire                                                                              | Fonction            | Le champ est obligatoire                     |  |  |
| Structure                                                                                                    | La champ est obligatoire : | 7<br>Type d'anomale | Service<br>Doublon (deux dossiers pour l<br>Collision (Mélange de donnele<br>Suspicion d'usurpation d'ident<br>Suspicion d'usurpation d'ident<br>Friere d'INS<br>Anomàlie sur un ou plusieurs t | Le champ est obligatore<br>e même patient)<br>de patient)<br>hê<br>mêt                                | Fonction            | Le change et chlightidre                     |  |  |
| Structure                                                                                                    | Le champ est obligatore    | Type d'anomalie     | Service<br>Doublon (deux dossiers pour l<br>Collsion (Meliange de donnéel<br>Suspicion d'aurytation d'ident<br>Errerar d'R&<br>Anomalie sur un ou plusieurs t                                   | La champ an dégation<br>e ména patient)<br>de patients différents deus un teuri dessiler)<br>dé<br>dé | Function            | La charp est deligate                        |  |  |

Il est important de noter le plus de détails :

- Les noms et prénom du déclarant
- l'adresse mail, la fonction et le service du déclarant
- le type d'anomalie parmi les propositions :

|                 | <ul> <li>Doublon (deux dossiers pour le même patient)</li> <li>Collision (Mélange de données de patients différents dans un seul dossier)</li> </ul> |
|-----------------|----------------------------------------------------------------------------------------------------|
| Type d'anomalie | Suspicion d'usurpation d'identité                                                                                                    |
|                 | Erreur d'INS                                                                                                    |
|                 | <ul> <li>Anomalies sur un ou plusieurs traits stricts</li> </ul>                                                                                     |

Pour chaque type d'anomalie, des précisions sont demandées. Exemple pour « Doublon (deux dossiers pour le même patient) » :

| - Doublon                             |  |
|---------------------------------------|--|
| ID de l'identité doublon              |  |
| Liste des prénoms du deuxième patient |  |
| NIR du deuxième patient               |  |
| Précisez l'identité exacte            |  |

Dernière information à transmettre : le délai de traitement souhaité.

| <ul> <li>Délai de traitement souhaité:</li> </ul> |  |  |  |  |
|---------------------------------------------------|--|--|--|--|
| <ul> <li>Urgent</li> </ul>                        |  |  |  |  |
| <ul> <li>Routine</li> </ul>                       |  |  |  |  |

Le questionnaire Signaler une anoma

Cliquer sur « Enregistrer ». Une pop-up vous informe que la demande est enregistrée d'identité a été sauvega

/!\ Si vous êtes dans l'incapacité de finaliser votre demande, merci de notifier dans la partie commentaire "demande en cours de finalisation - indiquer le motif" et cliquer sur "enregistrer".

/!\ **Ne surtout pas clôturer la demande**. L'équipe identito-vigilance clôturera la demande une fois celle-ci traitée.

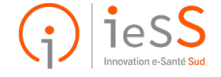